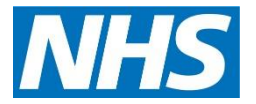

| Version:   | Owner:              | Created:     |
|------------|---------------------|--------------|
| 3          | Sarah Pearce        | January 2014 |
|            |                     |              |
| Published: | Approving Director: | Next Review  |

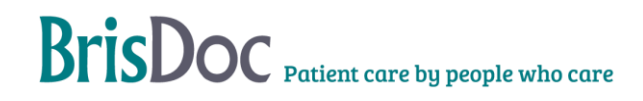

# Contents

| Introduction                     | 4 |
|----------------------------------|---|
| Objectives of the procedure      | 4 |
| The Standard Operating Procedure | 4 |

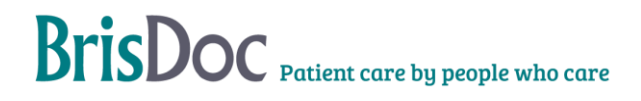

#### Introduction

This SOP sets out the procedure for retrieving recorded telephone calls from the Oak and Synety voice recorders for audit purposes and investigations into complaints and incidents.

#### **Objectives of the procedure**

To support BrisDoc assure itself of the quality and consistency of telephone conversations between staff and patients or professional colleagues by making calls available from the recorders for auditing by Senior Managers and the GP OOHs and GPSU clinical governance teams.

#### The Standard Operating Procedure

# For calls made/received at New Court, Clevedon, Yate, Southmead, Cossham

1. Log into Synety http://www.synety.com/login

Enter username and password

| CloudCall CRM Integrated Click to Call + |                                                     | Saltage a                                       | dataphene thread their                                                     |                                                            |          | 00 8                |
|------------------------------------------|-----------------------------------------------------|-------------------------------------------------|----------------------------------------------------------------------------|------------------------------------------------------------|----------|---------------------|
| A https://www.synety.com/customer/login/ |                                                     |                                                 |                                                                            | - c . [8                                                   | • Geogle | P 🕇 🖸 -             |
| This website use                         | s cookies in order to give you the best browsing ex | perience. By continuing to use our website,     | we will assume that you are happy to receive all co                        | okies. See our <u>Privacy Policy</u> for more information. |          | × i                 |
|                                          |                                                     |                                                 | Call 0330 335 0000                                                         | Request Call Back Support Login                            |          |                     |
|                                          | SYNETY                                              | Our Solutions<br>What We Offer                  | Information Centre<br>Support. Case Studies & more                         | About Us<br>Careers-Legal, Investors                       |          |                     |
|                                          | Login to Portal                                     | For Customers<br>Support Centre<br>Case Studies | For Partners<br>Join Partner Network<br>For Developers<br>Developer Centre | News<br>Latest News<br>Events & Webinars<br>Press Releases |          |                     |
|                                          | Customer Portal Logi                                | in                                              |                                                                            |                                                            |          | E                   |
|                                          |                                                     |                                                 |                                                                            |                                                            |          |                     |
|                                          |                                                     |                                                 |                                                                            | DEGOTTEN VOUR PASSWORD?                                    |          |                     |
|                                          | Login ID                                            | debe to consigurisation org                     |                                                                            |                                                            |          |                     |
|                                          | assword                                             |                                                 |                                                                            |                                                            |          |                     |
|                                          |                                                     | Remember my username                            |                                                                            |                                                            |          |                     |
|                                          |                                                     | LOGIN                                           |                                                                            |                                                            |          |                     |
|                                          |                                                     |                                                 |                                                                            |                                                            |          |                     |
|                                          |                                                     |                                                 |                                                                            |                                                            |          |                     |
|                                          | SYNETY Ltd.                                         | Products                                        | Partners                                                                   | lain our Nourlattar                                        |          |                     |
|                                          | Studio 4, Phoenix Square<br>1 Burton Street         | CloudCall Click<br>CloudCall Enterprise         | CloudCall Partner                                                          |                                                            |          |                     |
| https://www.synety.com/developer/        | Leicester, LE1 1TB<br>United Kingdom                |                                                 | Support<br>Knowledge Base                                                  |                                                            |          |                     |
| 🧐 🦲 🔚 📉 📴 📑                              | A 🕑 🖸                                               |                                                 |                                                                            |                                                            |          | 13.04<br>27/11/2013 |

- 2. Go to reporting and select call recordings.
- 3. Enter the phone number you are searching for.
- 4. Enter the date and time parameters of the call.
- 5. Select "search".

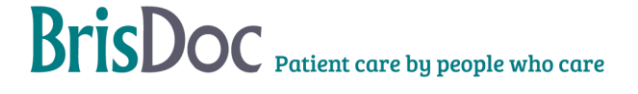

| Firefox *                      | + Based                                                                                                    |                                    |         | ×        |
|--------------------------------|----------------------------------------------------------------------------------------------------|------------------------------------|---------|----------|
| A https://portal.synety.com/in | deu.php/call_recordings/                                                                                                    | ☆ マ C 🔀 = Google                   | ۹ 🕈     | <b>•</b> |
| 0110                           | notel                                                                                                    |                                    |         |          |
| 24111114                       | lev.m                                                                                                    |                                    |         |          |
| Welcome back, Debs             |                                                                                                    | 🛃 Refurn to SYNETY Website 🛛 👔 Hel | p 🤆 Lo  | gout     |
| 1111                           |                                                                                                    |                                    |         |          |
| rielp                          | Call Recordings                                                                                                    |                                    |         |          |
| Quickstart Guide               |                                                                                                    |                                    |         |          |
| Support Tickets                |                                                                                                    |                                    |         |          |
| New Features                   |                                                                                                    |                                    |         |          |
|                                | Search contacts name, company or number      All Accounts     All Accounts                                                                                                    |                                    |         |          |
| Control                        | Search provide the second second s |                                    |         |          |
| User Settings 🗸 🗸              | D Saarch rail description Call Category: All Calls                                                                                                    |                                    |         |          |
| Profile 🗸                      | por concircan descipion.                                                                                                    |                                    |         |          |
| Configuration                  | Franci 2013-11-26.00.00 Te: 2013-11-26.00.00 Search                                                                                                    |                                    |         |          |
| Reporting                      |                                                                                                    |                                    |         |          |
| Call Recordings                |                                                                                                    |                                    |         |          |
| Missed Call Reports            | No. of recorded calls: 0                                                                                                    |                                    |         |          |
| Staff Reports                  |                                                                                                    |                                    |         | _        |
| Real-time Dashboard            | No call recordings found                                                                                                    |                                    |         |          |
| Reports Settings               |                                                                                                    |                                    |         |          |
| Software 🗸                     |                                                                                                    |                                    |         |          |
| BrisDoc                        |                                                                                                    |                                    |         |          |
|                                |                                                                                                    |                                    |         |          |
|                                |                                                                                                    |                                    |         |          |
|                                |                                                                                                    |                                    |         |          |
|                                |                                                                                                    |                                    |         |          |
|                                |                                                                                                    |                                    |         |          |
|                                |                                                                                                    |                                    |         |          |
|                                |                                                                                                    |                                    | 13      | 06       |
|                                | 2 😬 📫 🛃 🕙 💙                                                                                                    | • •                                | 1 27/11 | /2013    |

6. Select the green arrow for the call you want.

| SYNETY Portal                        | +                          |                             |                     | - mount that           |          |                                         |                |                          |        | COLUMN THE          |
|--------------------------------------|----------------------------|-----------------------------|---------------------|------------------------|----------|-----------------------------------------|----------------|--------------------------|--------|---------------------|
| https://portal.synety.com/           | index.php/call_recordings/ |                             |                     |                        |          |                                         | ☆ = C 8 - Goog | le                       |        | 2 1 1               |
| <b>CHOCIL</b>                        | portal                     |                             |                     |                        |          |                                         |                |                          |        | -                   |
| STUEIT                               |                            |                             |                     |                        |          |                                         |                |                          |        |                     |
| Welcome back, Debs                   |                            |                             |                     |                        |          |                                         |                | Return to SYNETY Website | ? Help | C Logoul            |
| Help                                 | Coll Becordin              |                             |                     |                        |          |                                         |                |                          |        |                     |
| Quickstart Guide                     | Call Recordin              | igs                         |                     |                        |          |                                         |                |                          |        |                     |
| Knowledge Base<br>Sunport Tickets    |                            |                             |                     |                        |          |                                         |                |                          |        |                     |
| New Features                         | Search by Cont             | acts                        | Group: All Accounts |                        |          |                                         |                |                          |        |                     |
| Control                              | J= Search Conacta III      | Account                     | eroup. Parecona E   |                        |          |                                         |                |                          |        |                     |
| Collect                              | Search by Call E           | Description                 |                     |                        |          |                                         |                |                          |        |                     |
| Profile V                            | P Search call descrip      | ption. Call Catego          | ory: All Calls      |                        |          |                                         |                |                          |        |                     |
| Configuration 😽                      | From: 2013-11-26.00:00     | To: 2013-11-26 00:03 Search |                     |                        |          |                                         |                |                          |        |                     |
| Reporting                            |                            |                             |                     |                        |          |                                         |                |                          |        |                     |
| Call Recordings<br>Contact Reports   |                            |                             |                     | No. of recorded        | calls: 2 |                                         |                |                          |        |                     |
| Missed Call Reports<br>Staff Reports |                            | -                           |                     |                        |          |                                         |                |                          |        |                     |
| Real-time Dashboard                  | type o                     | Contact and Company         | a () No. Called a   | () Calling No.         |          | Time and Duration                       | ÷ (            | Account Name             | 2      |                     |
| Reports Settings                     | C.                         | Not Available               |                     |                        |          | 00 h: 03 m: 16 s                        |                | Weston Doctor 2          | View   | ÷                   |
| BrisDoc V                            | <b>€</b> ≣                 | Not Available               |                     |                        |          | 2013-11-26 00.03.47<br>00 h: 03 m: 16 s |                | Weston Doctor 2          | View   |                     |
|                                      |                            |                             |                     | E E 10 E               | 10 •     |                                         |                |                          |        |                     |
|                                      |                            |                             |                     | and then in the second |          |                                         |                |                          |        |                     |
|                                      |                            |                             |                     |                        |          |                                         |                |                          |        |                     |
|                                      |                            |                             |                     |                        |          |                                         |                |                          |        |                     |
|                                      |                            |                             |                     |                        |          |                                         |                |                          |        |                     |
|                                      |                            |                             |                     |                        |          |                                         |                |                          |        |                     |
| ) 🥭 📋 🛙                              | 8 🕨 📴                      | 📲 🛃 赵 외                     |                     |                        |          |                                         |                |                          | - 5 6  | 13:09<br>27/11/2013 |

7. Select "save as" and okay

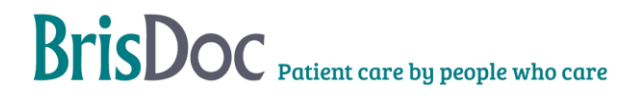

| tatat Guide<br>exclusion failed and a secondariantic company or number. M Account@Forego: All Accounts<br>Total<br>Total<br>Total Case by Call Description<br>Settings V                                                                                                    |                    |
|----------------------------------------------------------------------------------------------------|--------------------|
| off CodeS        • Search by Contacts       • Search by Contacts       • At Code Number.       • M       • At Account       • At Account       • •       • •       • •       • •                                                                                                    |                    |
| Attraction     P     Beach codactin name, company or number.     M     Accounts       Attraction     Image: Second Second |                    |
| Hings V P Search by Call Description Hings V P Search and desception. Call Calegory: Al Cales                                                                                                    |                    |
| ettings V Desarch call description. Call Category: All Cates                                                                                                    |                    |
|                                                                                                    |                    |
| ration V Ervery 2013-11/26 (000) Ter 2013-11/26 (000) Saurch                                                                                                    |                    |
| ng A Opening 13177691 1mp3                                                                                                    |                    |
| accordings Yeu have chosen to open:                                                                                                    |                    |
| d Call Reports which is at NDT Format Squrd (S77 XB)                                                                                                    |                    |
| aparts O Type © O Contact and Company from https://abi.invex.com O Time and Duration © O Accou                                                                                                    | nt Name () Actions |
| a Settings V Hot Available 2013-11-26 00.03.47 Weston (<br>0.1.03 m. 16 s Weston (                                                                                                    | octor 2 View 🖄     |
|                                                                                                    | octor 2 View ±     |
| e 2013-11-26 00.03.47 Weston I                                                                                                    |                    |

8. Save the call in mp3 format using the case number and date as the file name in the relevant folder (confidential) on the BrisDoc shared drive.

| e back, Debs       | Call Recordings                                                                                                    |            |                            |              |            |                                         | Return to SYNETY | Website <mark>?</mark> Help | C Lo |
|--------------------|----------------------------------------------------------------------------------------------------|------------|----------------------------|--------------|------------|-----------------------------------------|------------------|-----------------------------|------|
|                    | Call Recordings                                                                                                    |            |                            |              |            |                                         |                  |                             |      |
|                    | and the second second s |            |                            |              |            |                                         |                  |                             |      |
| an Guide           |                                                                                                    |            |                            |              |            |                                         |                  |                             |      |
| dge Base           | •                                                                                                    |            |                            |              | <b>2</b> D |                                         |                  |                             |      |
| atures             | e of file to surface.                                                                                                    | 5) L (200) | -14                        | Serverb GDUI | 0          |                                         |                  |                             |      |
| Omanica            | New follow                                                                                                    | 0.00       | .1.4                       | 10 and 0.10  |            |                                         |                  |                             |      |
| Citysenter -       | FEP                                                                                                    | A Name     | Date modified Type         | Size         | •          |                                         |                  |                             |      |
| ttings 🔒 Co        | ontracts                                                                                                    |            | No items match your search |              |            |                                         |                  |                             |      |
| > De               | rectors                                                                                                    |            | no kono mater por staron   |              |            |                                         |                  |                             |      |
| ation 🔒 Far        | clities                                                                                                    | -          |                            |              |            |                                         |                  |                             |      |
| Ja For             | ocus groups                                                                                                    | E          |                            |              |            |                                         |                  |                             |      |
| 🗧 🔰 🔒 Ge           | eneral Forms and Headed Paper                                                                                                    |            |                            |              |            |                                         |                  |                             |      |
| cordings           | DVERNANCE TEAM                                                                                                    |            |                            |              |            |                                         |                  |                             |      |
| Reports GP         | PSU Tender 2013                                                                                                    |            |                            |              | s: 2       |                                         |                  |                             |      |
| Call Reports 🛛 🎍 🗛 | R                                                                                                    |            |                            |              |            |                                         |                  |                             |      |
| orts 🎍 HR          | R Policies - word format                                                                                                    |            |                            |              | 0          | 1 Time and Duration                     | a Account Name   | Actic                       | ons  |
| e Dashboar         | ugnes Enterprise Law                                                                                                    |            |                            |              |            | 0040 44 00 00-00-17                     |                  |                             |      |
| Settings           | dicator                                                                                                    |            |                            |              |            | 00 h: 03 m: 16 s                        | Weston Doctor 2  | View                        | *    |
|                    |                                                                                                    | 12.0       |                            |              |            |                                         |                  |                             |      |
|                    | He name (C17/4911                                                                                                    |            |                            |              | -          | 2013-11-26 00 03:47<br>00 h: 03 m: 16 s | Weston Doctor 2  | View                        | *    |
| Shie               | e as type mins roliniat sound                                                                                                    | /          |                            |              |            |                                         |                  |                             |      |
|                    |                                                                                                    |            |                            | Save Cancel  | 10 -       |                                         |                  |                             |      |
| Hide Fol           | alders                                                                                                    |            |                            |              |            |                                         |                  |                             |      |

- 9. Log out of Synety.
- 10. Audit calls in accordance with the Audit Framework for telephone calls.

#### For calls made/received at Knowle

- 1. Go to <u>www.logmein.com</u>
- 2. Enter username and password
- 3. Select WIC voice recorder

| LogMe                                                           |            |        |                                    |         |                |             | 🚯 debs       | Jowndes@brisdoc.org 🔹 |            |
|-----------------------------------------------------------------|------------|--------|------------------------------------|---------|----------------|-------------|--------------|-----------------------|------------|
|                                                                 | Home       |        |                                    |         |                |             |              | 0                     |            |
| Home                                                            | L4 Add Con | iputer |                                    |         |                |             |              | 0                     | 6.         |
| Reports -                                                       | Health     | Status | Computer                           | Version | Direct Connect | Last Online | Subscription | Note                  | Properties |
| S Report Viewer                                                 | 0          |        | BMC ADAPTIVE & MJDG Server (KVM 3) | 4132    | G = #          | Online      | Pro          | D                     | 4          |
| Networks +                                                      | 0          |        | BMC Voice Recorder (KVM 2)         | 4132    | G 🖽 🖷          | Online      | Pro          |                       | 4          |
| A My Networks                                                   | 0          |        | Broadmead Debs PC                  | 3888    | G 🖽 🖷          | Online      | Pro          |                       | 4          |
| Deployment                                                      | A          |        | EMIS @ WIC                         | 4132    | 5.0 4          | Online      | Pro          |                       | 4          |
| Network Sellings                                                | <b>A</b>   |        | Franks Desk Osprey (BDDT003027)    | 4132    |                | Online      | Pro          |                       | *          |
| Backup +                                                        | A          | -      | SMH CR                             | 4132    |                | Online      | Pro          | D                     | *          |
| My Computers                                                    | 0          |        | softmoad One-x                     | 4132    | G, 🖂 👫         | Online      | Pro          | D                     | 4          |
| Deployment                                                      | A          |        | WIC Call Recorder                  | 4132    | S. 🖬 🖷         | Online      | Pro          | D                     | 2          |
| tore. Smile.                                                    |            |        |                                    |         |                |             |              |                       |            |
| store. Smile.<br>only \$3.99/month.<br>Buy now<br>CUDDY With O  |            |        |                                    |         |                |             |              |                       |            |
| tore. Smile.<br>Inly \$3.99/month.<br>Buy now                   |            |        |                                    |         |                |             |              |                       |            |
| tore. Smile.<br>nly \$3.99/month.<br>Buy now<br>CUDDY Like      |            |        |                                    |         |                |             |              |                       |            |
| itore, Smile,<br>inly \$3.99/month.<br>Buy now<br>CUDDY ដែរអង្គ |            |        |                                    |         |                |             |              |                       |            |
| tore. Smile.<br>nly s3.99/month.<br>Buy now<br>Lubby ដែលក្      |            |        |                                    |         |                |             |              |                       |            |
| iore, Smile,<br>ity 53.99/month.<br>By row<br>UDDy ដែលក្ន       |            |        |                                    |         |                |             |              |                       |            |
| tore. Smile.<br>Bayew<br>Buyew<br>Lubby ដែរអង្                  |            |        |                                    |         |                |             |              |                       |            |
| tore. Smile.<br>ສາງອາດາປາ.<br>ອາດາດ<br>ເມັນອີນ ໃຫ້ເຄື           |            |        |                                    |         |                |             |              |                       |            |

- 4. Select "click here to continue"
- 5. Enter password (username should default to User), and log in

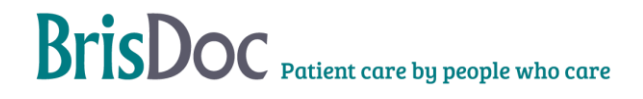

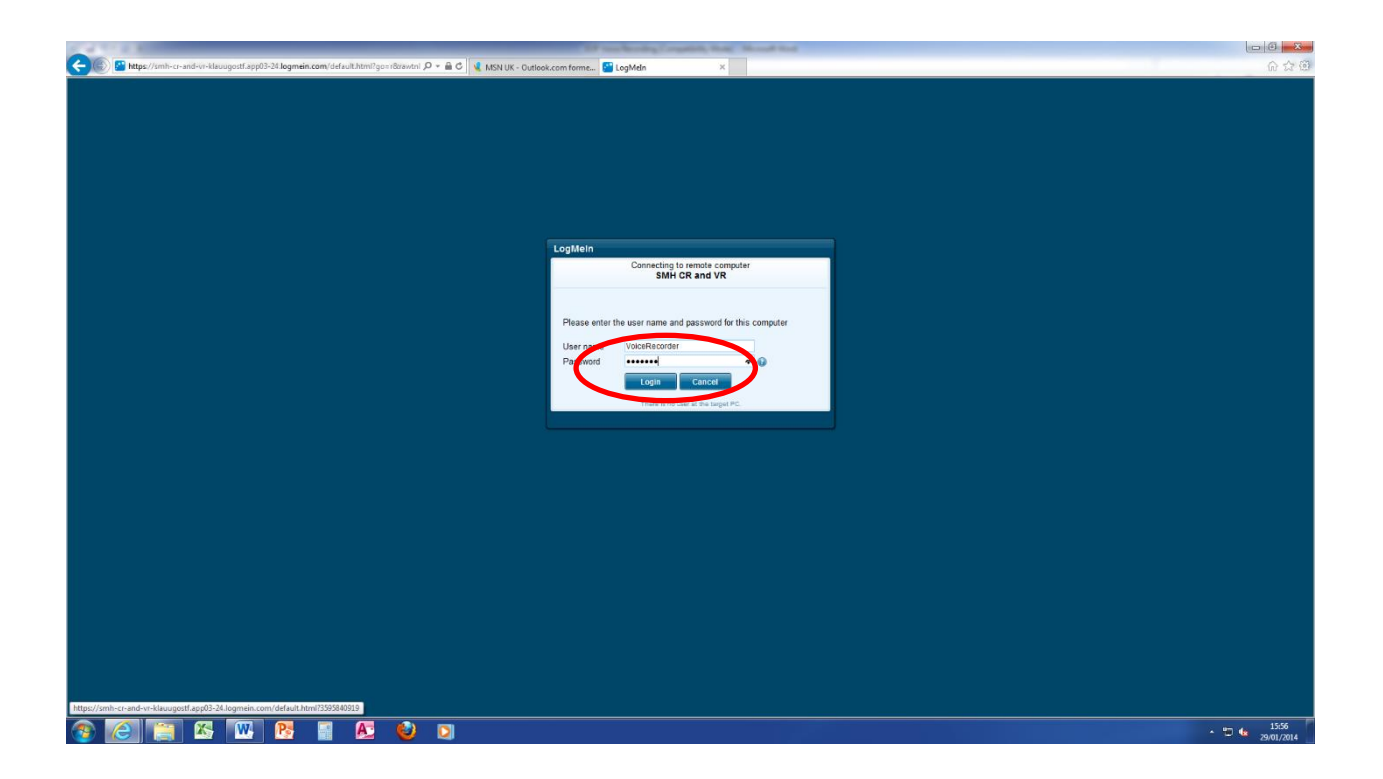

6. Against User re-enter password as for previous screen.

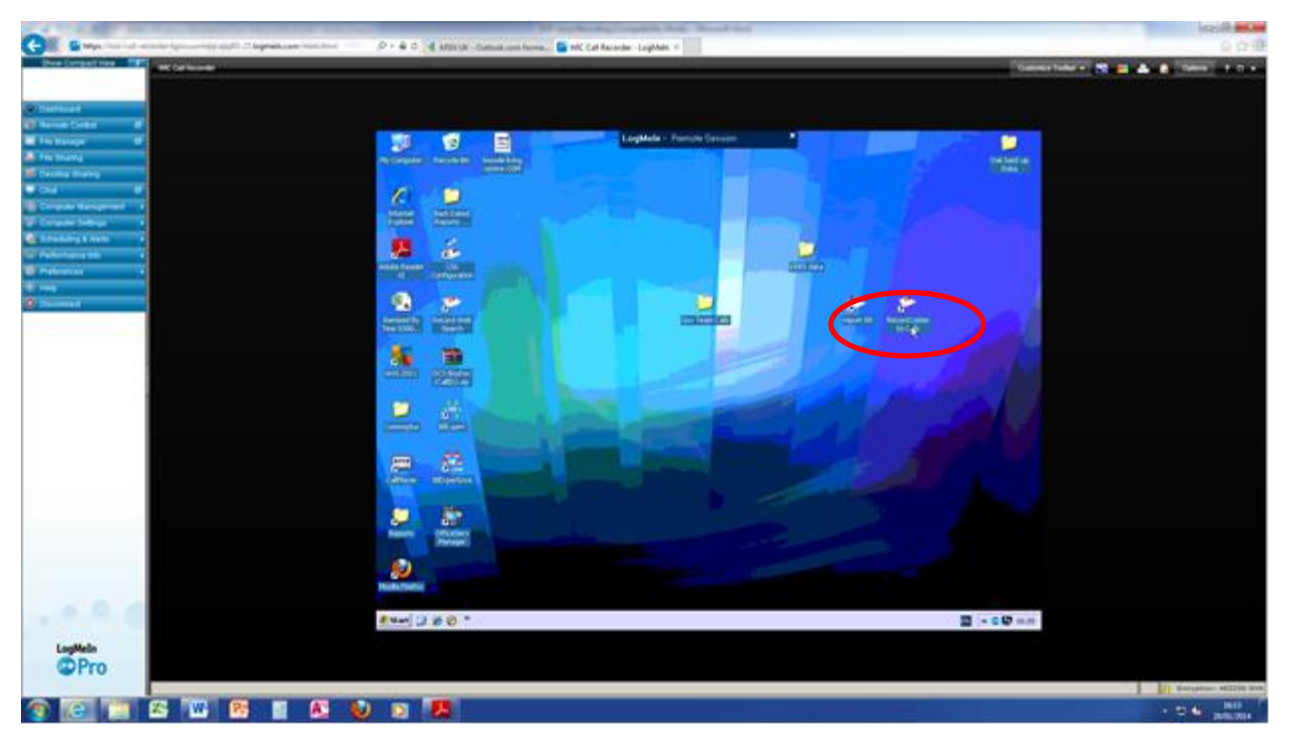

7. Select "Record Listen to calls" icon.

8. Log in to the voice recorder using Username Supervisor.

|                                                                                                    |                              | and the first statement where the set of the | -                |                  |                                         |
|----------------------------------------------------------------------------------------------------|------------------------------|----------------------------------------------|------------------|------------------|-----------------------------------------|
| < 🛞 🚰 https://smh-cr-and-vr-klauugostf.app03-24.logmein.com/main.html                                                                                                    | 🔎 = 📾 C 🍕 MSN UK - Outlook.c | com forme 🚰 SMH CR and VR - LogMeln 🛛 🛛      |                  |                  | • • • • • • • · · · · · · · · · · · · · |
| Show Compact View SWH CR and VR                                                                                                    |                              |                                              |                  | Q                | stomize Toobar 👻 🤜 💶 🕰 Cotions 🤉 🗆 🗙    |
|                                                                                                    |                              |                                              |                  |                  |                                         |
|                                                                                                    |                              |                                              |                  |                  |                                         |
| @ Dashboard                                                                                                    |                              |                                              |                  |                  |                                         |
| Remote Control                                                                                                    |                              | LooMein - Report Service                     | × 1              |                  |                                         |
| He Manager E                                                                                                    | Firefox *                    |                                              |                  |                  |                                         |
| No Prie Snamig                                                                                                    | Cog in   recordX             | × 🗢 Log in   recordX. 🛛 × 🕂                  |                  |                  |                                         |
| Charles and Charles and Charle | ( Socalhost 9100             |                                              | 🟫 = C 🔯 - Google | P ⊡• ∔ ♠         |                                         |
| Computer Management                                                                                                    |                              |                                              |                  |                  |                                         |
| Computer Management                                                                                                    |                              |                                              |                  |                  |                                         |
| Scheduling & Alefts                                                                                                    |                              |                                              |                  |                  |                                         |
| Performance Info                                                                                                    |                              |                                              |                  |                  |                                         |
| Preferences .                                                                                                    |                              |                                              |                  |                  |                                         |
| (i) Help                                                                                                    |                              |                                              |                  |                  |                                         |
| Disconnect                                                                                                    |                              |                                              |                  |                  |                                         |
|                                                                                                    |                              |                                              |                  |                  |                                         |
|                                                                                                    |                              | Manage weben up to factor data data          |                  |                  |                                         |
|                                                                                                    |                              | Please enter your login details?             |                  |                  |                                         |
|                                                                                                    |                              | Usemame: Supervisor                          |                  |                  |                                         |
|                                                                                                    |                              | Password: •••                                |                  |                  |                                         |
|                                                                                                    |                              | 🖾 Remember Me                                |                  |                  |                                         |
|                                                                                                    |                              |                                              |                  |                  |                                         |
|                                                                                                    |                              |                                              |                  |                  |                                         |
|                                                                                                    |                              | record                                       | Lapin            |                  |                                         |
|                                                                                                    |                              |                                              |                  |                  |                                         |
|                                                                                                    |                              |                                              |                  |                  |                                         |
|                                                                                                    |                              |                                              |                  |                  |                                         |
|                                                                                                    |                              |                                              |                  |                  |                                         |
|                                                                                                    |                              |                                              |                  |                  |                                         |
|                                                                                                    |                              |                                              |                  |                  |                                         |
|                                                                                                    |                              |                                              |                  |                  |                                         |
|                                                                                                    |                              |                                              |                  |                  |                                         |
|                                                                                                    |                              |                                              |                  |                  |                                         |
|                                                                                                    | (2) E B C * 0 to             | g in   recordX - M                           |                  | Sy 👘 🚯 40, 15:58 |                                         |
|                                                                                                    |                              |                                              |                  |                  |                                         |
| LogMeIn                                                                                                    |                              |                                              |                  |                  |                                         |
| Service Service Servic |                              |                                              |                  |                  |                                         |
|                                                                                                    |                              |                                              |                  |                  | Encryption: AES256-SHA                  |
|                                                                                                    |                              |                                              |                  |                  | · ··· 16:01                             |
|                                                                                                    |                              |                                              |                  |                  | 29/01/2014                              |

9. Change date and time to custom, change date to date of call looking for, select call start and finish times around the time of the call to reduce the number of calls retrieved, select the call direction i.e. whether it was incoming or outgoing, select search recordings.

| Co https://smh-cr-and-vr-klauugostf.app03-24.logmein.com/main.html | P = 📾 C 🔍 NSN UK - Outlook.com forme 🚰 SMH CR and VR - LogMeln 🛛 🗶                                                                                                    | (D)<br>(D)<br>(D)<br>(D)<br>(D)<br>(D)<br>(D)<br>(D)<br>(D)<br>(D) |
|--------------------------------------------------------------------|----------------------------------------------------------------------------------------------------|--------------------------------------------------------------------|
| Show Compact New SHH CR and VR                                     |                                                                                                    | Customize Toolbar 👻 💽 🗾 👫 Options ? 🗆 🗙                            |
| Dashboard                                                          |                                                                                                    |                                                                    |
| Remote Control Ø                                                   |                                                                                                    |                                                                    |
| 🔲 File Manager 🖉                                                   | LogMein - Remote Session                                                                                                    |                                                                    |
| 😸 File Shanng                                                      |                                                                                                    |                                                                    |
| Desktop Sharing                                                    | Degin records A Pecond Search A T                                                                                                    |                                                                    |
| 🔍 Chat 😰                                                           | Image: Second second secon |                                                                    |
| Computer Management                                                | RECORDINGS ARCHIVING SYSTEM HELP recordX Oak Telecom                                                                                                    |                                                                    |
| Reputer Settings                                                   |                                                                                                    |                                                                    |
| Scheduling & Alerts                                                | There are 20 unread notifications from the Media Server. Click for details                                                                                                    |                                                                    |
| Performance Info •                                                 |                                                                                                    |                                                                    |
| Preferences                                                        | Saved Filters: Date: Statutors: Statutors                                                                                                    |                                                                    |
| Help                                                               | Select filter Custom Custom January 29 2014                                                                                                    |                                                                    |
| Oisconnect                                                         | Time: Finish Date: Finish Time: Dura-                                                                                                    |                                                                    |
|                                                                    | Filter Options Custom January 29 2014 a 23 • 59 • All • to All •                                                                                                    |                                                                    |
|                                                                    |                                                                                                    |                                                                    |
|                                                                    | Extension:                                                                                                    |                                                                    |
| 1                                                                  | An Extensions                                                                                                    |                                                                    |
|                                                                    | All Phone Numbers *                                                                                                    |                                                                    |
|                                                                    |                                                                                                    |                                                                    |
|                                                                    | Search Recordings Sho Advanced Options +                                                                                                    |                                                                    |
|                                                                    | Direction From To Extensions Duration                                                                                                    |                                                                    |
|                                                                    | Add To Playlist Export                                                                                                    |                                                                    |
|                                                                    |                                                                                                    |                                                                    |
|                                                                    |                                                                                                    |                                                                    |
|                                                                    |                                                                                                    |                                                                    |
|                                                                    |                                                                                                    |                                                                    |
|                                                                    |                                                                                                    |                                                                    |
|                                                                    | javascript.void(0)                                                                                                    |                                                                    |
|                                                                    | Firefox automatically sends some data to Mozilla so that we can improve your experience.     Choose What I Share ×                                                                                                    |                                                                    |
|                                                                    |                                                                                                    | ]                                                                  |
|                                                                    | 20 Contract ( Search - M                                                                                                    | 5.59                                                               |
| Levelle In                                                         |                                                                                                    |                                                                    |
| Date                                                               |                                                                                                    |                                                                    |
| WPT0                                                               |                                                                                                    |                                                                    |
|                                                                    |                                                                                                    | Encryption: AES256-SHA                                             |
| 🚳 🦲 🚎 🕾 🕨 🥂 🖬 🕰 👘                                                  | 🔮 🖸                                                                                                    | <ul> <li>▲ 16:02</li> <li>▲ 29/01/2014</li> </ul>                  |

10. From the calls presented identify the telephone number you need and tick the box. Select "add to playlist"

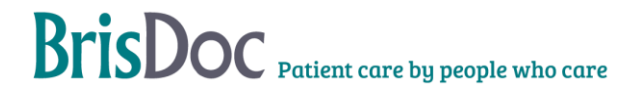

| State of the second second from the second second s | and the second second se |                           | and the second second  |                     |            |                                          |            | 14. R. R. 1             | 0 0 ×                                                                                                    |
|----------------------------------------------------------------------------------------------------|----------------------------------------------------------------------------------------------------|---------------------------|------------------------|---------------------|------------|------------------------------------------|------------|-------------------------|----------------------------------------------------------------------------------------------------|
| < 🛞 🔛 https://smh-cr-and-vr-klauugostf.app03-24.logmein.com/main.html                                                                                                    | 🔎 = 🔒 🗘 💃 MSN UK - Outlook.com forme                                                                                                    | SMH CR and VR -           | LogMein ×              |                     |            |                                          |            | *                       | G 🗘 🖯                                                                                                    |
| Show Compact View SMH CR and VR                                                                                                    |                                                                                                    |                           |                        |                     |            |                                          |            | Customize Toolbar 👻 💽 🧧 | Cotions ? 	×                                                                                                    |
|                                                                                                    |                                                                                                    |                           |                        |                     |            |                                          |            |                         | and the second second s |
| C Databased                                                                                                    |                                                                                                    |                           |                        |                     |            |                                          |            |                         |                                                                                                    |
| Baseda Castrol                                                                                                    |                                                                                                    |                           |                        |                     |            |                                          |            |                         |                                                                                                    |
| File Manager (3                                                                                                    |                                                                                                    | 1.0                       | gMeln - Remote Seus    | ion ×               |            |                                          |            |                         |                                                                                                    |
| File Sharing                                                                                                    | HITCHOX -                                                                                                    | 1                         | -                      |                     |            | 0                                        |            |                         |                                                                                                    |
| Desitop Sharing                                                                                                    | Cog in   recordX ×                                                                                                    | recordX   Search          | × +                    |                     |            | 10 10 10 10 10 10 10 10 10 10 10 10 10 1 |            |                         |                                                                                                    |
| 🛡 Chat 🕼                                                                                                    | 🗲 🕲 localhost/9100/Search.aspx                                                                                                    |                           |                        | $i_{1}^{i_{1}} = G$ | S - Google | ۰ 🖸 ۹                                    | + 11       |                         |                                                                                                    |
| Computer Management                                                                                                    | RECORDINGS ARCHIVING SYST                                                                                                    | EM HELP                   |                        |                     |            | recordX Dak T                            | elecom     |                         |                                                                                                    |
| Computer Settings                                                                                                    |                                                                                                    |                           |                        |                     |            |                                          |            |                         |                                                                                                    |
| 😵 Scheduling & Alerts 🔹                                                                                                    | County Descentions                                                                                                    | od Ontinen h              |                        |                     |            |                                          |            |                         |                                                                                                    |
| Performance Into                                                                                                    | Search Recordings Shaw Harting                                                                                                    | an opposing t             |                        |                     |            |                                          |            |                         |                                                                                                    |
| Preferences                                                                                                    | Date & Time                                                                                                    | Direction                 | From                   | To                  | Extensions | Duration                                 | - L.       |                         |                                                                                                    |
| C Help                                                                                                    | 🗷 🏠 📃 Sat 29 May 10, 02:30:07 PM                                                                                                    | Outgoing                  |                        | S 9778807           | 207        | 00:08:21                                 | 25         |                         |                                                                                                    |
| S Disconnect                                                                                                    | 🕀 🏠 📃 Sat 29 May 10, 02:25:50 PM                                                                                                    | Outgoing                  |                        | 9413938             | 207        | 00:03:49                                 | 14         |                         |                                                                                                    |
|                                                                                                    | 🖭 🏠 📋 Sat 29 May 10, 02:25:44 PM                                                                                                    | Outgoing                  |                        | 941392              | 207        | 00:00:03                                 | 14         |                         |                                                                                                    |
|                                                                                                    | 🗉 🏠 📋 Sat 29 May 10, 02:25:03 PM                                                                                                    | Outgoing                  |                        | ③ 3420053           | 200        | 00:00:23                                 | 24         |                         |                                                                                                    |
|                                                                                                    | 🗷 🙆 🛅 Sat 29 May 10, 02:24:29 PM                                                                                                    | Outgoing                  |                        | 9250053             | 200        | 00:00:19                                 | 14         |                         |                                                                                                    |
|                                                                                                    | 🕑 🚱 📃 Sat 29 May 10, 02:23:57 PM                                                                                                    | Outgoing                  |                        | 9282710             | 200        | 00:00:23                                 | 26         |                         |                                                                                                    |
| -                                                                                                    | 🗉 🏠 📄 Sat 29 May 10, 02:23:40 PM                                                                                                    | Outgoing                  |                        | 342                 | 200        | 00:00:12                                 | 38         |                         |                                                                                                    |
|                                                                                                    | 🗉 🏠 📃 Sat 29 May 10, 02:22:19 PM                                                                                                    | Outgoing                  |                        | 3422833             | 200        | 00:01:16                                 | 3          |                         |                                                                                                    |
|                                                                                                    | 🕞 🏠 📃 Sat 29 May 10, 02:21:40 PM                                                                                                    | Outgoing                  |                        | 9250053             | 200        | 00:00:23                                 | 12.        |                         |                                                                                                    |
|                                                                                                    | 🗉 🏠 📃 Sat 29 May 10, 02:19:46 PM                                                                                                    | Outgoing                  |                        | S 9021777           | 207        | 00:00:29                                 | 3 8        |                         |                                                                                                    |
|                                                                                                    | 🗄 🏠 🦳 Sat 29 May 10, 02:17:26 PM                                                                                                    | Outgoing                  |                        | 9214858             | 207        | 00:02:01                                 | 12         |                         |                                                                                                    |
|                                                                                                    | 📓 📃 Sat 29 May 10, 8-08:29 PM                                                                                                    | Outgoing                  |                        | S 9021777           | 207        | 00:08:40                                 | 13         |                         |                                                                                                    |
|                                                                                                    | 🐨 🏠 💟 Sat 29 May 10, 02 15:25 PM                                                                                                    | Cutgoing                  |                        | 3731957             | 207        | 00:02:09                                 | P 38       |                         |                                                                                                    |
|                                                                                                    | H Sat 29 Mar 0, 02:00:56 PM                                                                                                    | Outgoing                  |                        | ③ 3309341           | 207        | 00:03:40                                 | 38         |                         |                                                                                                    |
|                                                                                                    | 🗉 🦚 🦳 Sat 29 May 10, 01:57:28 PM                                                                                                    | Outgoing                  |                        | 9257874             | 207        | 00:03:04                                 | 3          |                         |                                                                                                    |
|                                                                                                    |                                                                                                    |                           |                        | 2 0                 |            |                                          |            |                         |                                                                                                    |
|                                                                                                    | Ado by Playlist Exp. T                                                                                                    |                           |                        |                     | Pa         | ge 1 of 2 (19 Reco                       | rdings)    |                         |                                                                                                    |
|                                                                                                    |                                                                                                    |                           |                        |                     |            | Channe Millert I                         | Channel at |                         |                                                                                                    |
|                                                                                                    | Contracting series some data to Mil                                                                                                    | abila so triac we carring | prove your experience. |                     |            | Choose what i                            | share x    |                         |                                                                                                    |
|                                                                                                    | 👘 📰 🖉 🥐 😡 recordX   Searc                                                                                                    | h - M                     |                        |                     |            | 10                                       | 1 🚯 🎼 16:  | 03                      |                                                                                                    |
|                                                                                                    |                                                                                                    |                           |                        |                     |            |                                          |            |                         |                                                                                                    |
| LogMein                                                                                                    |                                                                                                    |                           |                        |                     |            |                                          |            |                         |                                                                                                    |
| Pro                                                                                                    |                                                                                                    |                           |                        |                     |            |                                          |            |                         |                                                                                                    |
|                                                                                                    |                                                                                                    |                           |                        |                     |            |                                          |            |                         | Encryption: AES256-SHA                                                                                                    |
| 🚳 🙆 📋 🕾 唑 🖪 🖉 (                                                                                                    | V 🖸 🔼                                                                                                    |                           |                        |                     |            |                                          |            |                         | - 10 the 16:06                                                                                                    |

11. Let the recording start to download, tick the box by the green arrow, right click on the black arrow by the save icon bottom right of the screen and select "save as wav"

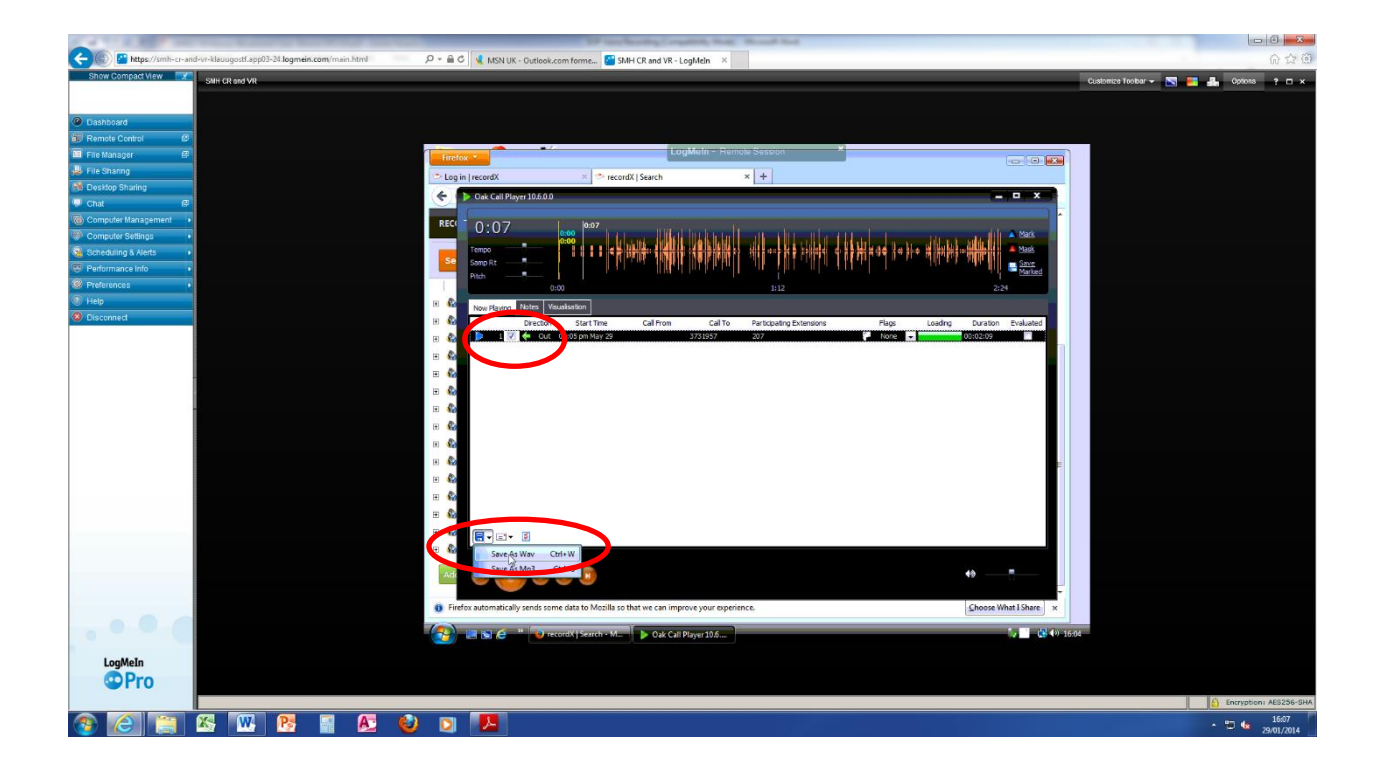

12. Save the recording into the Governance team folder on the desk top.

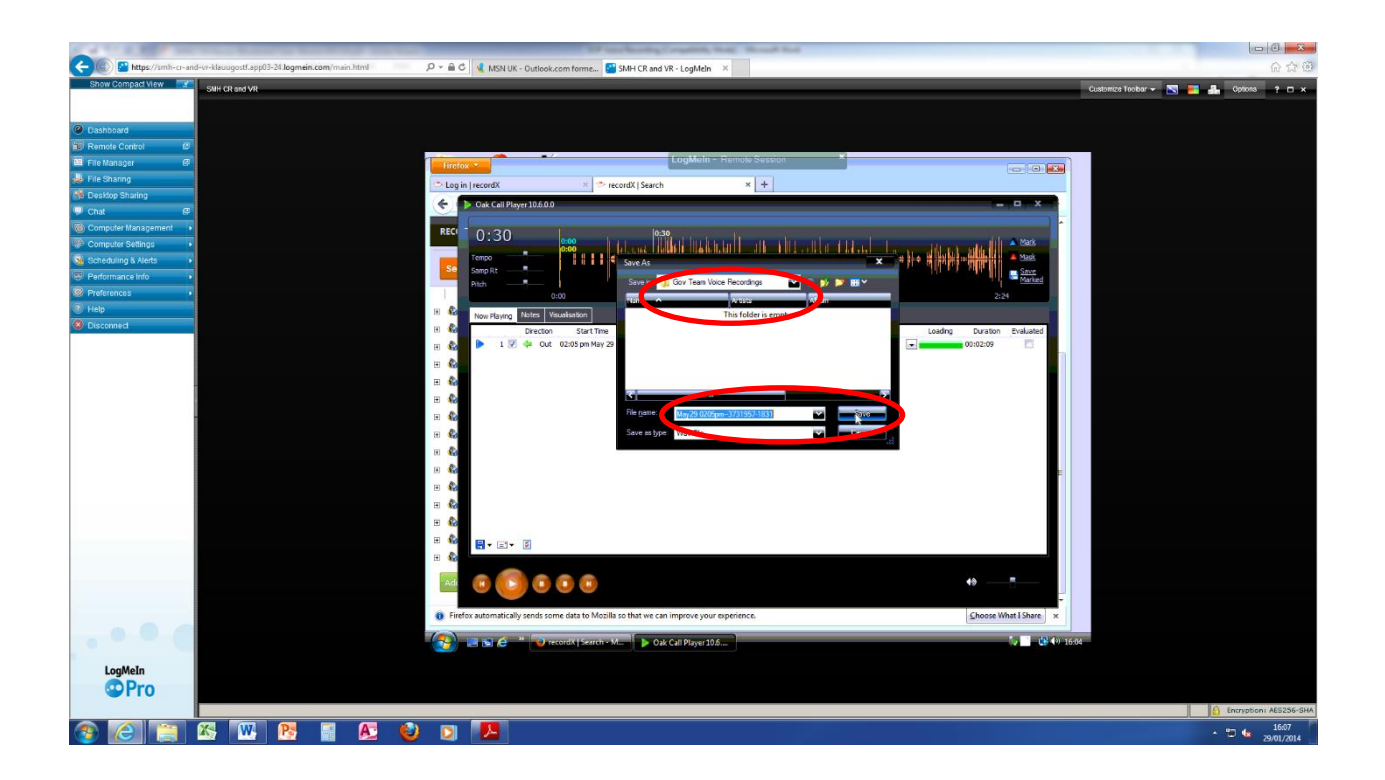

- 13. Close down the recording and the voice recorder by using X symbols at the top right hand corner.
- 14. Select internet explorer and enter <u>www.nhs.net</u> in the browser

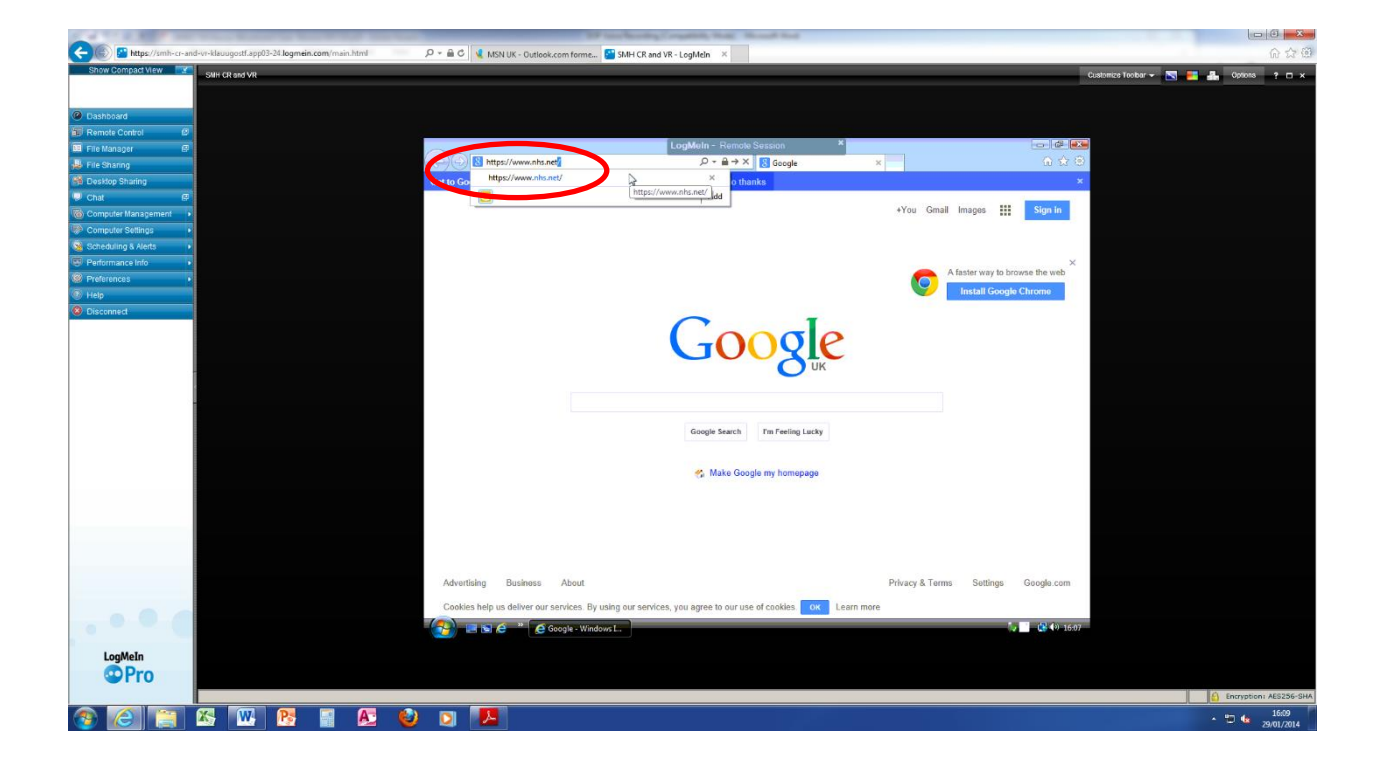

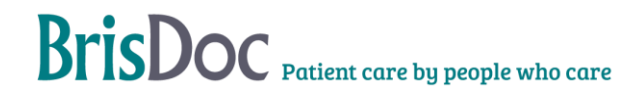

15. Log into nhs.net and create an email to send to yourself. Opt to attach a document. Select browse to find the Governance Team folder (it may default to this folder), double click on the voice recorder to be emailed (it's file path will appear in the box), select attach and wait for the recording to upload.

|                                                                                                    | BF hardweitig Countril, Hall, Hauff Hall                                                                                                    |                                          |
|----------------------------------------------------------------------------------------------------|----------------------------------------------------------------------------------------------------|------------------------------------------|
| 🗲 🅼 🛍 https://smh-cr-and-vr-klauugostf.app03-24.logmein.com/main.html 🖉 🖉 🕯 🖒 📢 I                                                                                                    | ISN UK - Outlook.com forme 🞦 SMH CR and VR - LogMeln 🛛 🛛                                                                                                    | A 2 0                                    |
| Show Compact View SMH CR and VR                                                                                                    |                                                                                                    | Customize Toobar 👻 💽 🏭 Optons 📍 🗆 🗙      |
|                                                                                                    |                                                                                                    |                                          |
| Dashboard                                                                                                    |                                                                                                    |                                          |
| 🗑 Remote Control 🖉                                                                                                    |                                                                                                    |                                          |
| 🖽 File Manager 🖉                                                                                                    | LogMeIn - Remote Session ×                                                                                                    |                                          |
| 😹 File Sharing 🤤 🔂                                                                                                    | tps://web.nhs.net/portal/ D = 🗟 C X 🎯 NHSmail 🛛 🗴                                                                                                    | G 🔂 🐵                                    |
| M Desktop Sharing NHSmail                                                                                                    | 🐸 🖞 🏓                                                                                                    | Les out   NHS 🔺                          |
| 🖳 Chat 🖉                                                                                                    | 🧐 Find Someone 🔛 Options Nichol                                                                                                    | s Clare-Louise (NHS BRISTOL CCG) -       |
| Computer Management                                                                                                    | 🥥 Untitled Message - Windows Internet Explorer 📃 🖾                                                                                                    | () Heb                                   |
| Computer Settings                                                                                                    | https://weightps://weightps://we |                                          |
| Scheduling & Alerts                                                                                                    | = 1 Send 🖬 🕼 💈 🕴 🕹 🕼 🦅 - 목 - 명 Cottons HTM 💉 🚳                                                                                                    | S                                        |
| Performance Info                                                                                                    |                                                                                                    |                                          |
| Preferences                                                                                                    | To Code C A-Louise (BRISTOL ACT)                                                                                                    |                                          |
| Help     Delete     Delete     Delete     Delete                                                                                                    | 121 Cc                                                                                                    |                                          |
| S Disconnect                                                                                                    | Subject: recording                                                                                                    | [Open as Web Page]                       |
| indext                                                                                                    | Tahona 🖉 Attach Files Webpage Dialog                                                                                                    |                                          |
| 🐻 Jurk E-M                                                                                                    | Ø https://web.nhs.net/OWA/7ae=Dialog&t=AttachFileHost&AuthResend19081 ▲                                                                                                    |                                          |
| L Notes                                                                                                    | Include Attachments                                                                                                    | only.                                    |
| Context Context Contex | Best Wishes To include an attachment, cick Browse, and then select the file. After you have selected the file of the Wisheld to you have selected                                                                                                    |                                          |
| - Pending I                                                                                                    | Clare-Louise                                                                                                    |                                          |
| Performa Cal Post Face                                                                                                    | Clare-Louise Nicholis C: Users VoceRecorder (Desktop (Gov Text Voce Recordings (May 29 0205pr Browee                                                                                                    |                                          |
| Saved                                                                                                    | Head of Governance                                                                                                    |                                          |
| Sent Iter                                                                                                    | 0117 937 0900                                                                                                    |                                          |
| 🕀 🦢 Sync Isa                                                                                                    | BrisDoc Healthcare S<br>Link 21 Osoray Court                                                                                                    |                                          |
| Taks                                                                                                    | www.brisdoc.co.uk                                                                                                    |                                          |
|                                                                                                    | Added Control                                                                                                    |                                          |
|                                                                                                    |                                                                                                    |                                          |
|                                                                                                    |                                                                                                    | , Whitchurch, Bristol,                   |
| 🖂 Mail                                                                                                    |                                                                                                    |                                          |
| Calendar                                                                                                    |                                                                                                    |                                          |
| S Contacts                                                                                                    | ≪ 100% ▼                                                                                                    |                                          |
| Tesks                                                                                                    | Items 1 to 50 of 54                                                                                                    |                                          |
|                                                                                                    | * Allebrands, Windows     Allebrands     Initial Mercanes                                                                                                    | (A) 16-18                                |
|                                                                                                    | Counter wessels                                                                                                    |                                          |
| LogMeIn                                                                                                    |                                                                                                    |                                          |
| Pro                                                                                                    |                                                                                                    |                                          |
|                                                                                                    |                                                                                                    | Comption AEC256-SUA                      |
|                                                                                                    | 1                                                                                                    | 1611                                     |
|                                                                                                    |                                                                                                    | ^ <sup>10</sup> <sup>10</sup> 29/01/2014 |

- 16. Send the email, log out of nhs.net and close internet explorer.
- 17. In the Governance team folder delete the recording from the folder (others using the computers in Knowle have access to these folders and the recording is confidential information)

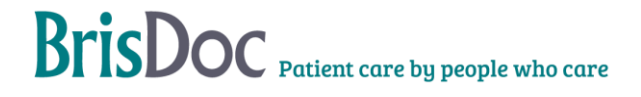

| CARGE AND A DESCRIPTION OF A DESCRIPTION OF                                                                                                    | Manhaning ( republic the                               | C Normal And                    |                                                                                                  |
|----------------------------------------------------------------------------------------------------|--------------------------------------------------------|---------------------------------|--------------------------------------------------------------------------------------------------|
| 🗲 🕼 https://smh-cr-and-vr-klauugostf.app03-24.logmein.com/main.html 🖉 🔎 * 🔒 (                                                                                                    | MSN UK - Outlook.com forme SMH CR and VR - LogMeln 🛛 🗙 |                                 | (1) 众 (1)                                                                                        |
| Show Compact View SHH CR and VR                                                                                                    |                                                        |                                 | Customize Toobar 👻 🏊 🔛 🕺 Options 📍 🗆 🗙                                                           |
|                                                                                                    |                                                        |                                 |                                                                                                  |
| Dashboard                                                                                                    |                                                        |                                 |                                                                                                  |
| Remote Control                                                                                                    |                                                        |                                 |                                                                                                  |
| 🕮 File Manager 🖉                                                                                                    | 🕘 🏋 LogMein - Re                                       | mote Session *                  |                                                                                                  |
| 😼 File Sharing                                                                                                    |                                                        |                                 |                                                                                                  |
| Source Revealed Stating                                                                                                    |                                                        |                                 |                                                                                                  |
| 🔍 Chat 🖉                                                                                                    | Gig & Gov Team Voice Recordings                        | • + Search                      |                                                                                                  |
| Computer Management •                                                                                                    |                                                        |                                 |                                                                                                  |
| P Computer Settings                                                                                                    | 🕥 Organize 👻 💷 Views 🔹 🚺 Play 🔹 🕒 Play all 👔 Share 🕇   | Bum (C                          |                                                                                                  |
| Scheduling & Alerts • Recycle                                                                                                    | Favonte Links Artists                                  | Album # Genre Ratir             |                                                                                                  |
| Performance Info                                                                                                    | Documents                                              |                                 |                                                                                                  |
| Preferences                                                                                                    | E Pictures                                             |                                 |                                                                                                  |
| Help                                                                                                    | Music Masic                                            |                                 |                                                                                                  |
| O Disconnect Service                                                                                                    | More #                                                 |                                 |                                                                                                  |
|                                                                                                    | Polders •                                              |                                 |                                                                                                  |
| A-                                                                                                    | W VoiceRecorder                                        |                                 |                                                                                                  |
| δĮ                                                                                                    | Je Public                                              |                                 |                                                                                                  |
| Delta Ser                                                                                                    | Computer                                               |                                 |                                                                                                  |
|                                                                                                    | Control Panel                                          |                                 |                                                                                                  |
|                                                                                                    | 🦉 Recycle Bin                                          |                                 |                                                                                                  |
| 100 (100 (100 (100 (100 (100 (100 (100                                                                                                    | Sov Team Voice Recording                               |                                 |                                                                                                  |
| reportSet                                                                                                    | Saved Voice Recordings                                 |                                 |                                                                                                  |
|                                                                                                    |                                                        |                                 |                                                                                                  |
|                                                                                                    |                                                        |                                 |                                                                                                  |
|                                                                                                    |                                                        |                                 |                                                                                                  |
|                                                                                                    | •                                                      |                                 |                                                                                                  |
| Comput                                                                                                    | May29 0205pm3731957-1831 Length: 00:02:24              | Date modified: 29/01/2014 16:04 |                                                                                                  |
|                                                                                                    | Wave Sound Size: 220 MB<br>Bit rate: 128kbps           | Date Created: 29/01/2014 16:05  |                                                                                                  |
|                                                                                                    |                                                        |                                 |                                                                                                  |
|                                                                                                    |                                                        |                                 |                                                                                                  |
| Mozili                                                                                                    | VoiceRecor                                             |                                 |                                                                                                  |
|                                                                                                    |                                                        |                                 |                                                                                                  |
|                                                                                                    | 🔚 🔄 🎽 📕 Gov Team Voice Re                              |                                 | 🗸 🔜 🥵 🕪 16:08                                                                                    |
|                                                                                                    |                                                        |                                 |                                                                                                  |
| LogMeIn                                                                                                    |                                                        |                                 |                                                                                                  |
| Server and the server and the server |                                                        |                                 |                                                                                                  |
|                                                                                                    |                                                        |                                 | Entryption: AES256-SHA                                                                           |
| 📀 🙆 🚝 📉 🚾 🥵 🖬 🖉 🔮 🖸                                                                                                    | <b>1</b>                                               |                                 | <ul> <li><sup>6</sup> <sup>16</sup> <sup>16</sup> <sup>16</sup> <sup>29/01/2014</sup></li> </ul> |

- 18. Now log off the computer (don't shut it down) use the usual start icon to bring up the log off option.
- 19. Disconnect from Logmein by selecting disconnect.

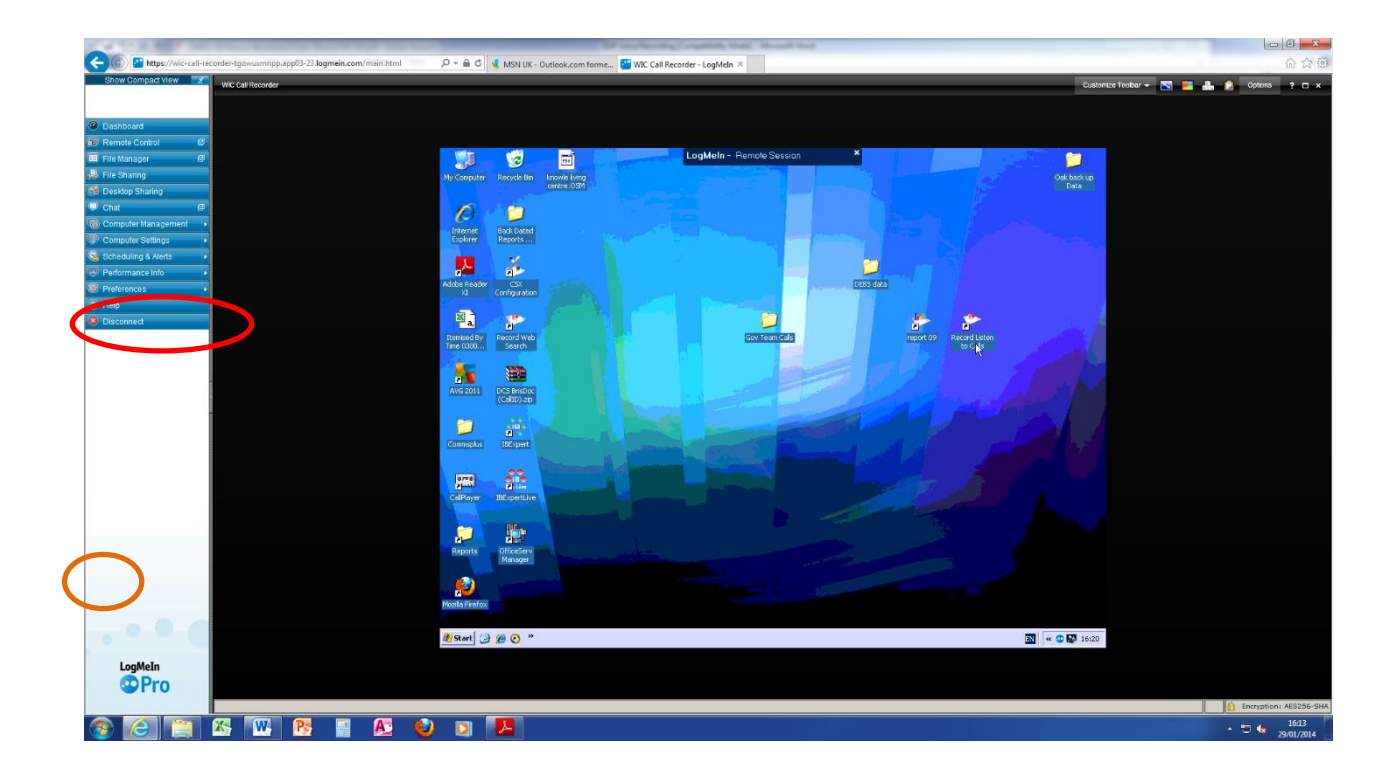

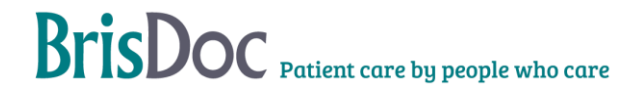

| LogMe(n)                                                                      |         |        |                                    |         |                |             | 0            | tebs.lowndes@brisdoc.org | <b>1</b> |
|-------------------------------------------------------------------------------|---------|--------|------------------------------------|---------|----------------|-------------|--------------|--------------------------|----------|
|                                                                               | Home    |        |                                    |         |                |             |              | Account Settings         |          |
| Home                                                                          | Add Con | nputer |                                    |         |                |             |              | Subscriptions            | ••       |
| Reports -                                                                     | Health  | Status | Computer                           | Version | Direct Connect | Last Online | Subscription | Billing                  | operties |
| Report Viewer                                                                 | 0       |        | EMC ADAPTIVE & MJOG Server (KVM 3) | 4132    | G = #          | Online      | Pro          | Security                 | 4        |
| e Networks +                                                                  | 0       |        | BMC Voice Recorder (KVM 2)         | 4132    | G I #          | Online      | Pro          | (inter-                  | 4        |
| A My Networks                                                                 | 0       |        | Broadmead Debs PC                  | 3888    | G II #         | Online      | Pro          | нер                      | 2        |
| Deployment                                                                    | A       |        | EMIS @ WIC                         | 4132    | S = #          | Online      | Pro          | Share an idea            | 4        |
| Network Settings                                                              | A       |        | Franks Desk Osprey (BDDT003027)    | 4132    | G 🗆 🕈          | Online      | Pro          | LogMein Websna           | 4        |
| Backup +                                                                      | 4       |        | SMH CR and VR                      | 4132    | G 🗆 🖷          | Online      | Pro          | 2.800002                 | 4        |
| My Computers                                                                  | 0       |        | Southmead One-x                    | 4132    | G 🖬 🖷          | Online      | Pro          | Log Out                  | 4        |
| Deployment                                                                    | A       |        | WIC Call Recorder                  | 4132    |                | Callos      |              |                          |          |
| Sync, share,<br>store. Smile.<br>Only \$3.99/month.                           |         |        |                                    |         |                | CIING       | 110          | U                        | 4        |
| Sync, share,<br>store, Smile,<br>Doly \$3.99/month.<br>Bay now<br>CUDBY 🐜     |         |        |                                    |         |                |             | 110          | B                        | *        |
| Buy now                                                                       |         |        |                                    |         |                | Unit        | 110          |                          | *        |
| Sync, share,<br>store. Smile.<br>Inly \$3.99/month.<br>Bay now<br>CUDDY Links |         |        |                                    |         |                | Can         | 110          |                          |          |
| Sync, share,<br>store, <u>Smile</u> ,<br>by 3399/month.<br>Bay now<br>CUDBY   |         |        |                                    |         |                | Can         | 110          |                          |          |
| Sync, share,<br>store. Smile.                                                 |         |        |                                    |         |                | Unit        | 110          |                          |          |
| Sync, share,<br>store. Smile.<br>Only 33.99/month.<br>Bay now<br>CUBBY Liste  |         |        |                                    |         |                | Unit        | 110          |                          | *        |
| Sync, share,<br>store. Smile.<br>Only 53.99/month.<br>ມາຍ ທາຍ<br>Cubby ໃຜ່ມະຄ |         |        |                                    |         |                | Unit        | 110          |                          | *        |
| Sync, share,<br>store. Smile.<br>Drly 33.99/month.<br>Buy now<br>CUDDY Listo  |         |        |                                    |         |                | Unit        | 110          |                          | 4        |

20. Once back on your own desktop log into nhs.net and open the email with the attached recording. Right click "save target as" to the folder (confidential) where you wish to save the call. Delete the call when no-longer required.

#### Monitoring

Access to Synety and Logmein is monitored by the Head of Business Information Systems and Projects. Adherence to this SOP will be audited annually by the Compliance Officer.

#### **Related Documents**

Audit Framework

#### **Tables**

| Date     | Version | Author | Change                                                                          |
|----------|---------|--------|---------------------------------------------------------------------------------|
| 28.1.14  | 1       | CLN    | New document                                                                    |
| 6.8.14   | 2       | CLN    | Update to reflect removal of SMH voice recorder and SMH calls going via Synety. |
| 17.4.15  | 2.1     | CLN    | Inclusion of Cossham calls via Synety, calls to and from GPST, and GPSU.        |
| 24.08.22 | 3       | SP     | General review and update – Removal of old process and log in details updated.  |